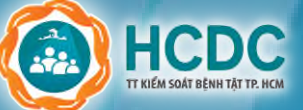

# HƯỚNG DẪN TRA CỨU THÔNG TIN TIÊM CHỦNG VẮC-XIN PHÒNG COVID-19

## BƯỚC 1

Truy cập vào đường dẫn https://tiemchungcovid19.gov.vn, tại mục Tra cứu chọn *"Tra cứu chứng nhận tiêm"* hoặc truy cập vào đường dẫn https://tiemchung covid19.gov.vn/portal/search.

| Đàng kí mùi tiêm thứ (*)           | hản      |
|------------------------------------|----------|
| Đăng kí mũi tiêm thứ               | ánh th   |
| 1. Thông tin người đăng ký tiêm    | lông tir |
| Ho và tên (*)                      | Ľ        |
| Tra cứu<br>Tra cứu chứng nhận tiêm |          |
| Tra cứu đăng ký tiêm               | 2        |
|                                    |          |
| Gi 🕸 🙀 🔍 🖹 🏖                       |          |

TRƯỜNG HỢP CÓ THÔNG TIN

Kết luận

Đã được tiêm phòng vắc xin phòng bệnh Covid-

Q

Trang chủ Đăng ký tiêm Tra cứu Tài liệu Đăng nhập

### BƯỚC 2

Nhập đầy đủ và chính xác thông tin cá nhân của người cần tra cứu, sau đó bấm chọn **"Tra cứu"**.

\* Lưu ý: các nội dung có dấu sao (\*) màu đỏ bắt buộc phải nhập.

| Nguyen Thị Lệ Thu                                                                                                    |                                                                                                    |
|----------------------------------------------------------------------------------------------------|----------------------------------------------------------------------------------------------------|
| Ngày sinh (*)                                                                                                    |                                                                                                    |
| 15/05/1993                                                                                                    |                                                                                                    |
| Giới tính (*)                                                                                                    |                                                                                                    |
| Nữ                                                                                                    | × +                                                                                                  |
| Số điện thoại (*)                                                                                                    |                                                                                                    |
| 0376054546                                                                                                    |                                                                                                    |
| Số CMND/CCCD/HC                                                                                                    |                                                                                                    |
| Số CMND/CCCD/HC                                                                                                    |                                                                                                    |
| Số thẻ BHYT                                                                                                    |                                                                                                    |
| Số thẻ BHYT                                                                                                    |                                                                                                    |
| Chi chứ: Nếu bạn đã tiêm nhưng c<br>hãy liên hệ với cơ sở tiêm và đề cơ gi<br>lên Nến tàng tiêm chùng đế có gi<br>nhận tiêm hoặc phản ảnh thông t<br>C Nhập lại Q Tr | hưa được ghi nhật<br>hị cập nhật thông t<br>ổ nhận được Chứng<br>in mũi tiêm <u>tại đây</u><br>a cứu |

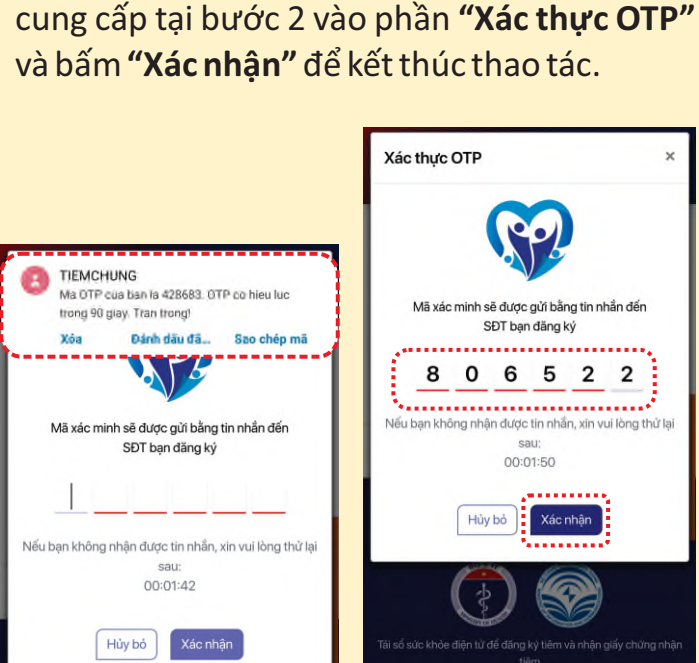

BƯỚC 3

Nhập mã OTP nhận được từ số điện thoai

#### KẾT QUẢ TRA CỨU

#### 3 CÓNG THÔNG TIN TIÊM CHỦNG COVID-19 CỘNG HÒA XÃ HỘI CHỦ NGHĨA VIỆT NAM Độc lập - Tự do - Hạnh phúc BÊNH VIÊN COVID-19 CHỨNG NHẬN TIÊM CHỦNG 07/04/2021 NGUYÊN Vaccine TRI AstraZenec COVID-19 PHƯƠNG BÊNH VIÊN COVID-19 Họ và têr NGUYÊN 10/05/2021 Vaccine CTMAV518 Nguyễn Thị Lệ Thu PHƯƠNG Ngày sinh 15/05/1993 Số CMND/CCCD/HC 025266770 Số thẻ BHYT ĐÃ TIÊM 2 MŨI VẮC XIN HC4797916248164 Số điện thoạ 0376054546 Đia chi Xã Bình Khánh - Huyện Cẩn Giờ - Thành phố Hồ Chí Minh

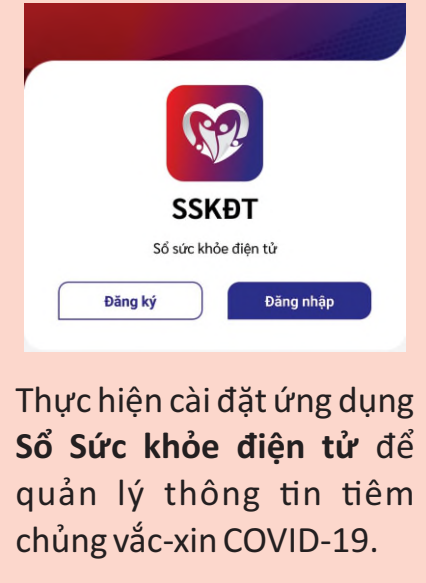

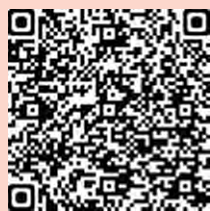

#### TRƯỜNG HỢP KHÔNG CÓ THÔNG TIN

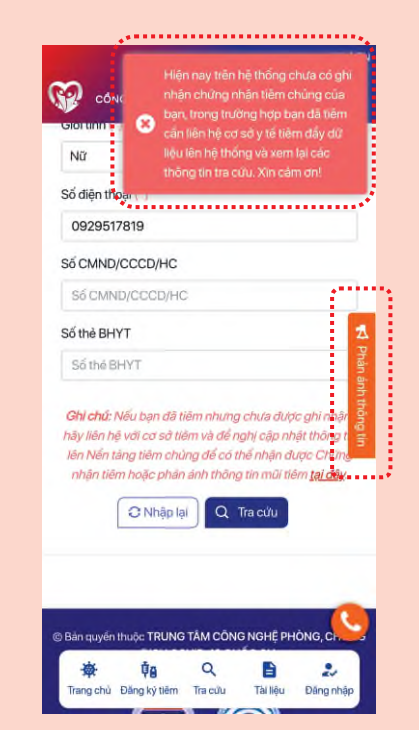

Chọn mục **"Phản ánh thông tin"** để gửi yêu cầu phản ánh cập nhật thông tin tiêm chủng vắc-xin phòng COVID-19.

\* Xem hướng dẫn cài đặt ứng dụng Sổ Sức khỏe điện tử tại đường dẫn **hcdc.vn/s** hoặc quét **mã QR** 

~

E

Tài liệu

Trang chủ Đảng kỳ tiếm